## How to check the crew salary modification record (document)

Users log in to the OLISS Web side and click to enter **"Crew Cost → Crew Salary → Salary Setting"** interface, click "Salary Structure Setting", enter the salary structure setting interface, click "Modify History" in this interface, jump to the Modify History pop-up window, and you can view the history before and after modification.

| A Disting |
|-----------|
|           |
| Reset     |
|           |
|           |
|           |
|           |
|           |
|           |

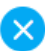

Salary Calculation Rule: [Basic salary+Sum of All Wages(based on attendance)]+ Standard Calculate Days this month × Actural Working Days (max. Actural Working Days=Standard Calculate Days this month) + Sum of All Wages(based on times)

Customed Standard Calculate Days Each Month(Natural month days by default, you can change below. However, shore-based crews always default to the number of days in the natural month)

## Salary days of each month on board \*

| 30  |                  |                                   | 3 Click "Modify | / History"     |               |
|-----|------------------|-----------------------------------|-----------------|----------------|---------------|
|     |                  |                                   |                 |                | odify History |
| No. | Salary Type Name | Calculate Rules                   |                 | Enabled Status |               |
| 1   | Basic Salary     |                                   |                 |                |               |
| 2   | 航次奖              | O by attendance                   | • by times      |                |               |
| 3   | 扫舱费              | <ul> <li>by attendance</li> </ul> | • by times      | ON             |               |
| 4   | 月度奖              | • by attendance                   | ) by times      | ON             |               |
| 5   | 洗舱费              | O by attendance                   | • by times      | ON O           |               |
| 6   | 劳务费              | O by attendance                   | • by times      | ON O           |               |
| 7   | 其他费用             | O by attendance                   | • by times      | ON O           |               |
| 8   | No Configuration |                                   |                 | OFF            |               |
| 9   | No Configuration |                                   |                 | OFF            |               |
| 10  | No Configuration |                                   |                 | OFF            |               |
| 11  | No Configuration |                                   |                 | OFF            |               |
|     |                  |                                   |                 | Confirm        | Canaci        |
|     |                  |                                   |                 | Confirm        | Cancel        |

Modify History

|     |                  | You can y   | You can view the history before and after modification                                    |                                                                                           |  |  |  |
|-----|------------------|-------------|-------------------------------------------------------------------------------------------|-------------------------------------------------------------------------------------------|--|--|--|
| No. | Modify Time      | Modified By | Before                                                                                    | After                                                                                     |  |  |  |
| 1   | 2024-08-30 16:40 | 贺春旭         | 航次奖(按次)<br>扫舱费(按次)<br>月度奖(按考勤)<br>洗舱费(按次)<br>劳务费(按次)<br>其他费用(按次)<br>1212(按考勤)<br>验证问题(按次) | 航次奖(按次)<br>扫舱费(按次)<br>月度奖(按考勤)<br>洗舱费(按次)<br>劳务费(按次)<br>其他费用(按次)                          |  |  |  |
| 2   | 2024-08-30 16:40 | 贺春旭         | 航次奖(按次)<br>扫舱费(按次)<br>月度奖(按考勤)<br>洗舱费(按次)<br>劳务费(按次)<br>其他费用(按次)<br>1212                  | 航次奖(按次)<br>扫舱费(按次)<br>月度奖(按考勤)<br>洗舱费(按次)<br>劳务费(按次)<br>其他费用(按次)<br>1212(按考勤)<br>验证问题(按次) |  |  |  |

X